# HOW TO UPDATE/ADD 'LOCATION INFORMATION' AND 'BANKING DETAILS' IN SMART SUPPLIER PROFILE.

Step 1: Click on 'Supplier Profile' icon on the left side of the homescreen (shown below)

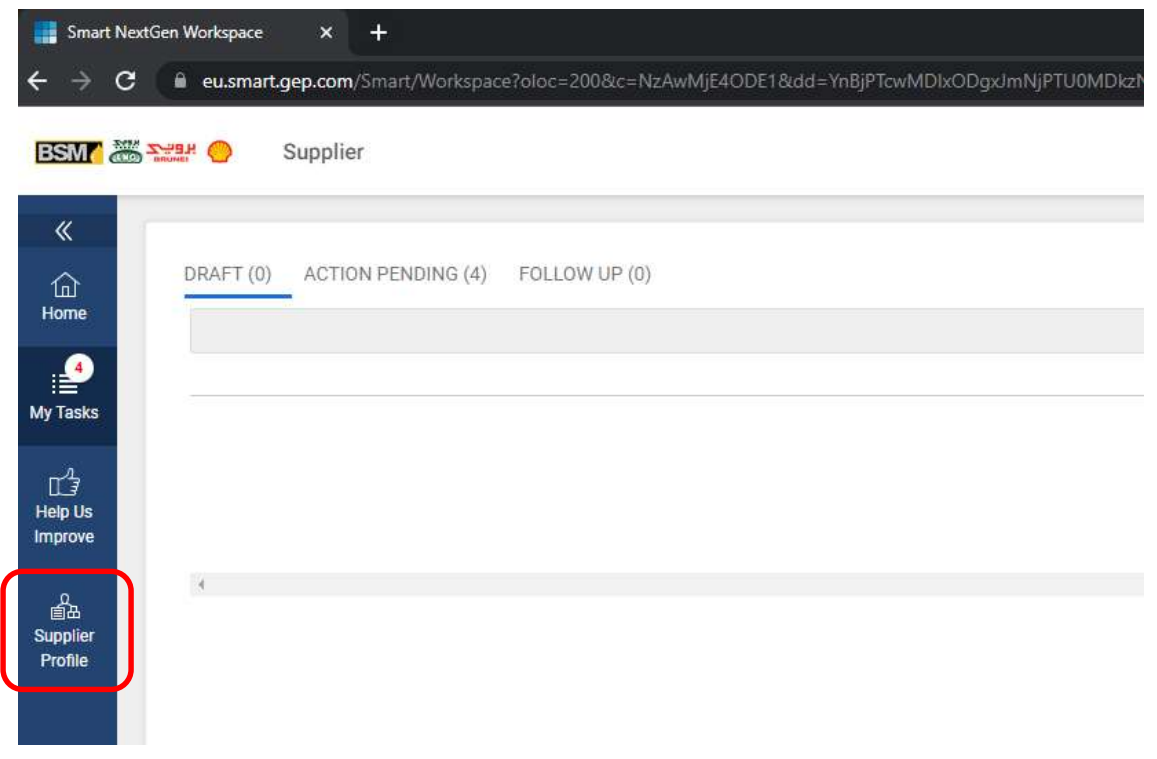

#### Step 2: Click on 'Create Change Request'

|                                           |                                  | LOGO HERE                                                                                                    |                   |                                           |                                  |  |  |  |  |
|-------------------------------------------|----------------------------------|----------------------------------------------------------------------------------------------------|-------------------|-------------------------------------------|----------------------------------|--|--|--|--|
| ie<br>Ie                                  | IDENTIFICATION INFORMATION       | Supported file formats:<br>png, jpeg,jpg<br>Max file size : 5MB<br>Resolution : 200 X 200                                | Doing Business As | Formerly Known As<br>DummySupplierPat01   | Category*<br>31 - PUMPS, +3 More |  |  |  |  |
|                                           | CERTIFICATES                     |                                                                                                    |                   |                                           |                                  |  |  |  |  |
| )<br>\$3                                  | DIVERSITY STATUS - DO<br>NOT USE | pixel                                                                                                    | Region*<br>Asia   | Supplier Managers*<br>Amalina Azamain + 2 | Status<br>Approved               |  |  |  |  |
| Is                                        | LOCATION INFORMATION             |                                                                                                    |                   |                                           |                                  |  |  |  |  |
| e                                         | CONTACT INFORMATION              |                                                                                                    |                   |                                           |                                  |  |  |  |  |
| on an an an an an an an an an an an an an | BUSINESS INFORMATION             |                                                                                                    |                   |                                           |                                  |  |  |  |  |
|                                           | TRANSACTION TYPE                 | > IDENTIFICATION INFO                                                                                                    | RMATION           |                                           |                                  |  |  |  |  |
|                                           | MARKETING INFORMATION            |                                                                                                    |                   |                                           |                                  |  |  |  |  |
|                                           | ✓ PAYMENT TERMS                  | CERTIFICATES                                                                                                    |                   |                                           |                                  |  |  |  |  |
|                                           | J DOCUMENTS                      | > DIVERSITY STATUS - DO NOT USE                                                                                          |                   |                                           |                                  |  |  |  |  |
|                                           | ✓ NOTES AND ATTACHMENTS          | > LOCATION INFORMATION (3 Locations: 1 Headquarter, 2 Remit To Location, 2 Ordering Location, 1 Solicitation Location, 1 |                   |                                           |                                  |  |  |  |  |
|                                           |                                  | > CONTACT INFORMATION (2 Registered)                                                                                     |                   |                                           |                                  |  |  |  |  |
|                                           |                                  | > BUSINESS INFORMATI                                                                                                    | ON                |                                           |                                  |  |  |  |  |

| - req                 |                                  | Max file size : 5MB             |                           |                        |                                                |                    |               |  |  |
|-----------------------|----------------------------------|---------------------------------|---------------------------|------------------------|------------------------------------------------|--------------------|---------------|--|--|
| •                     | IDENTIFICATION INFORMATION       | Resolution : 200 X 200 pixel    | Region*<br>Asia           |                        | Supplier Managers*<br>Amalina Azamain + 2 More | Status<br>Approved | 3             |  |  |
|                       |                                  |                                 |                           |                        |                                                |                    |               |  |  |
| s                     | DIVERSITY STATUS - DO<br>NOT USE |                                 |                           |                        |                                                |                    |               |  |  |
| Js                    |                                  |                                 |                           |                        |                                                |                    |               |  |  |
|                       | CONTACT INFORMATION              | > IDENTIFICATION INFORM         | MATION                    |                        |                                                |                    |               |  |  |
| ≣∆<br>oplier<br>ofile | BUSINESS INFORMATION             | 05075504750                     |                           |                        |                                                |                    |               |  |  |
|                       | TRANSACTION TYPE                 | CERTIFICATES                    | CERTIFICATES              |                        |                                                |                    |               |  |  |
|                       |                                  | > DIVERSITY STATUS - DO NOT USE |                           |                        |                                                |                    |               |  |  |
|                       | ✓ PAYMENT TERMS                  | V LOCATION INFORMATIO           | N (1 Location: 1 Headquar | ter )                  |                                                |                    | Add New Locat |  |  |
|                       | J DOCUMENTS                      | *indicates required fields      |                           |                        |                                                |                    |               |  |  |
|                       | ✓ NOTES AND ATTACHMENTS          |                                 |                           |                        |                                                |                    |               |  |  |
|                       |                                  | Location Name                   | Туре                      | Phone Nos.             | Roles & Contacts                               |                    |               |  |  |
|                       |                                  | Kuala Belait                    | Headquarter               | Pri : 3372559<br>Sec : |                                                | 60                 |               |  |  |
|                       |                                  | > CONTACT INFORMATION           | ( 2 Registered )          |                        |                                                |                    | Add New Con*  |  |  |

## Step 3: Go to 'Location Information' section and Click on '+ Add New Location'

#### Step 4: Complete all mandatory fields.

In 'Choose location Type' field, click on 'Show Lookup'.

| ← & LOCATION               |                                             |                |
|----------------------------|---------------------------------------------|----------------|
|                            |                                             |                |
| ✓ LOCATION INFORMATION     |                                             |                |
| *indicates required fields |                                             |                |
| Location Name*             | Location Code(Leave blank to auto generate) |                |
| Country*<br>Please Select  | ✓ Address Line 1*                           | Address Line 2 |
| State*                     | City*                                       | Zip Code*      |
| Choose Location Type*      | Primary Business Phone                      | Extn           |
| Sec. Business Phone        | Extn                                        |                |
|                            |                                             |                |

Step 5: Select the following 2 location types ('Remit to Location' and 'Ordering Location'). Click on 'Done' and 'Save'

| "indicates required fields |                                             |                               |
|----------------------------|---------------------------------------------|-------------------------------|
| Location Name*<br>TEST     | Location Code(Leave blank to auto generate) | Country*<br>Bruner Darussaure |
| State*                     | AB LOCATION TYPE (2/5)                      | Q                             |
| TEST                       | Remit To Location                           |                               |
| Sec. Business Phone        | ✓ Ordering Location                         |                               |
|                            | Solicitation Location                       |                               |
| > IDENTIFICATION INFO      | Invoicing Location                          |                               |
|                            | C Other                                     |                               |
|                            |                                             |                               |
|                            |                                             | CANCEL DONE                   |

**Step 6:** Once saved, the **Banking Information** section will appear as shown below. Click on **'Add banking info'** 

| BSM/                | 🛱 👥 🥚 Supplier       |                                |                                                             |                   |                                                   | Search                  | Q [ 4 0 0              |
|---------------------|----------------------|--------------------------------|-------------------------------------------------------------|-------------------|---------------------------------------------------|-------------------------|------------------------|
| «                   | ← & LOCATION         |                                |                                                             |                   |                                                   |                         |                        |
| 습<br>Home           |                      |                                |                                                             |                   |                                                   |                         |                        |
| ₽                   | LOCATION INFORMATION | V LOCATION INFORMATION         |                                                             |                   |                                                   |                         |                        |
| My<br>Tasks         | BANKING INFORMATION  | *indicates required fields     |                                                             |                   |                                                   |                         |                        |
| Lij<br>Help Us      | IDENTIFICATION INFO  | Location Name*<br>KUALA BELAIT | Location Code(Leave blank to auto generat<br>LC-2022.001182 | e)                | Country <sup>a</sup><br>Brunei Darussalam         | Address Line 1*<br>TEST | Address Line 2<br>TEST |
| Improve             |                      | State <sup>4</sup><br>TEST     | City*<br>test                                               | Zip Code*<br>test | Choose Location Type<br>Remit To Location +3 More | Primary Business Phone  | Extra                  |
| Supplier<br>Profile |                      | Sec. Business Phone            | Extn                                                        | Fax No.           | Fax No Extension                                  | PO Box Number           |                        |
|                     |                      | BANKING INFORMATION            |                                                             |                   |                                                   |                         | Add Banking Info       |
|                     |                      | *indicates required fields     |                                                             |                   |                                                   |                         | -                      |

| BSM a              | Sandard ( | Supplier                        | Search | ٩         |                 |
|--------------------|-----------|---------------------------------|--------|-----------|-----------------|
| «                  | ÷         | & LOCATION                      |        |           |                 |
| G<br>Home          |           | BANKING INFORMATION             |        |           |                 |
|                    | >         |                                 |        |           |                 |
| Tasks              | 2         | Payment Method<br>Please Select |        |           | dd Banking Info |
| L<br>₹_∐           | *indic    | Bank Transfer                   |        |           |                 |
| Help Us<br>Improve |           | Cheque                          |        |           |                 |
| <u></u>            |           |                                 |        |           |                 |
| Profile            |           |                                 |        |           |                 |
|                    |           |                                 |        |           |                 |
|                    |           |                                 |        |           |                 |
|                    |           |                                 |        |           |                 |
|                    |           |                                 |        |           |                 |
|                    |           |                                 |        | CANOFI    |                 |
|                    |           |                                 |        | CANCEL DO |                 |
|                    |           |                                 |        |           |                 |
|                    |           |                                 |        |           |                 |

## **Step 7:** Choose your applicable '**Payment Method'** from drop down.

**Step 8:** Fill in all mandatory fields as required (use "N/A" if not applicable). Click on **'Done'** and **'Save and close'.** Click on **'Submit'**.

| Payment Method 👻                              |                                                                |                            |
|-----------------------------------------------|----------------------------------------------------------------|----------------------------|
| Bank Key/ABA/Institution ID & Transit number* | Sort Code (UK) / BSB No. ( AU) / Fed Wire<br>Routing No. (US)* | Сыр ШО+                    |
| IBAN (EURO Country)*                          | Bank Account Number*                                           | Venfy Bank Account Number* |
| Alternate Payee*                              | Currency*                                                      | Authorized Signatories*    |
| Client Bank Reference Number*                 | Email address*                                                 |                            |